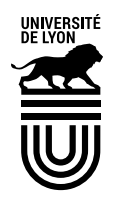

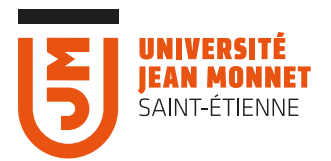

# OUTIL MON COMPTE CRÉER ET GÉRER DES COMPTES DE CONNEXION AUX OUTILS DE L'UIM POUR DES UTILISATEURS EXTÉRIEURS

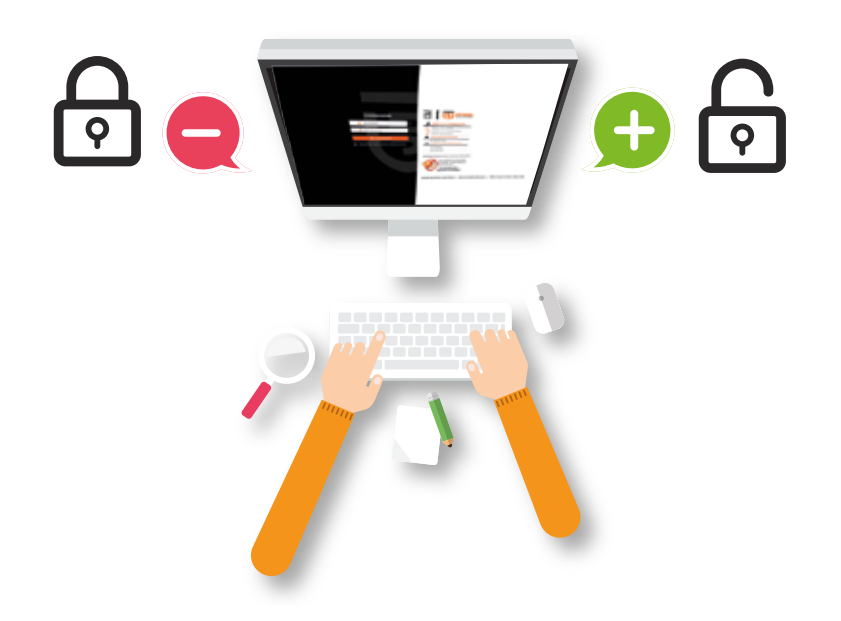

# Le rôle de **L'ADMINISTRATEUR**

| Se connecter à l'outil «Mon Compte»<br>Interface de gestions des comptes pour les administrateurs<br>Schéma de la gestion des profile                  | р 2<br>р 3           |
|----------------------------------------------------------------------------------------------------|----------------------|
| Listes des profils<br>Créer un profil<br>Gérer les rôles                                                                                               | р4<br>р5<br>р6       |
| Récapitulatif des rôles sésame<br>Gérer les services<br>Cérer les comptes                                                                              | р7                   |
| Modifier un compte<br>Vérifier la présence d'un compte dans l'annuaire LDAP                                                                            | р 8<br>р 9           |
| Supprimer un compte<br>Schéma du processus de création d'un compte<br>Schéma base de données pour le système de validation<br>Cycle de vie des comptes | р 10<br>р 11<br>р 16 |

# **Comment se connecter ?**

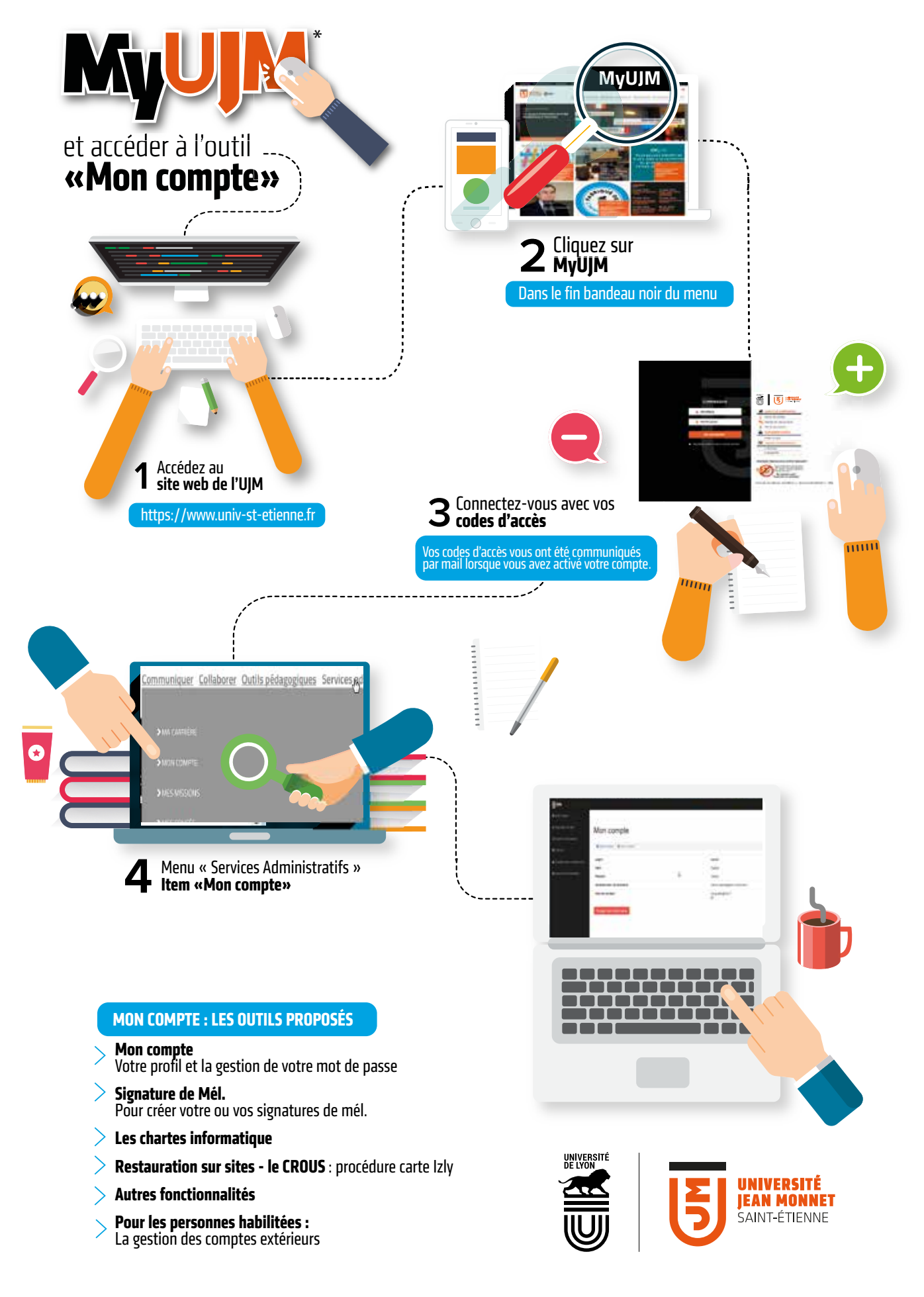

#### Interface de gestions des comptes pour les administrateurs

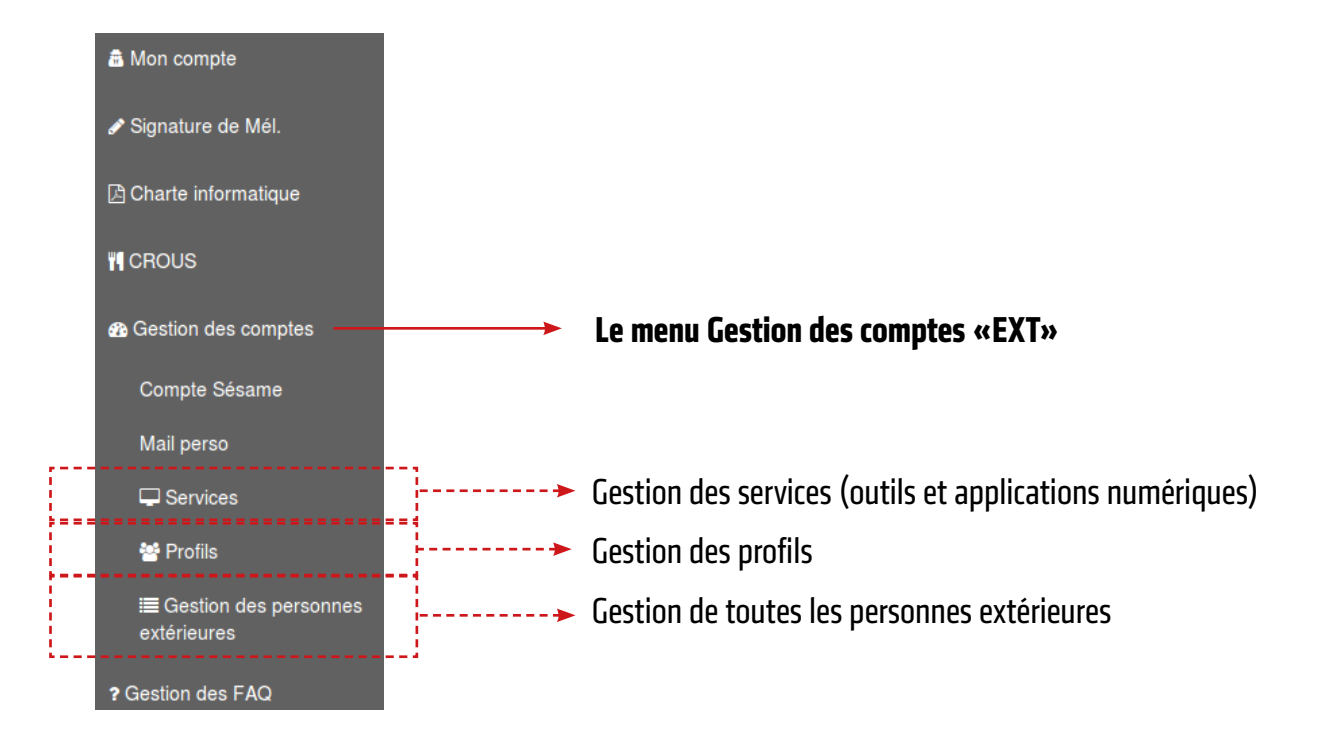

### Schéma de la gestion des profils

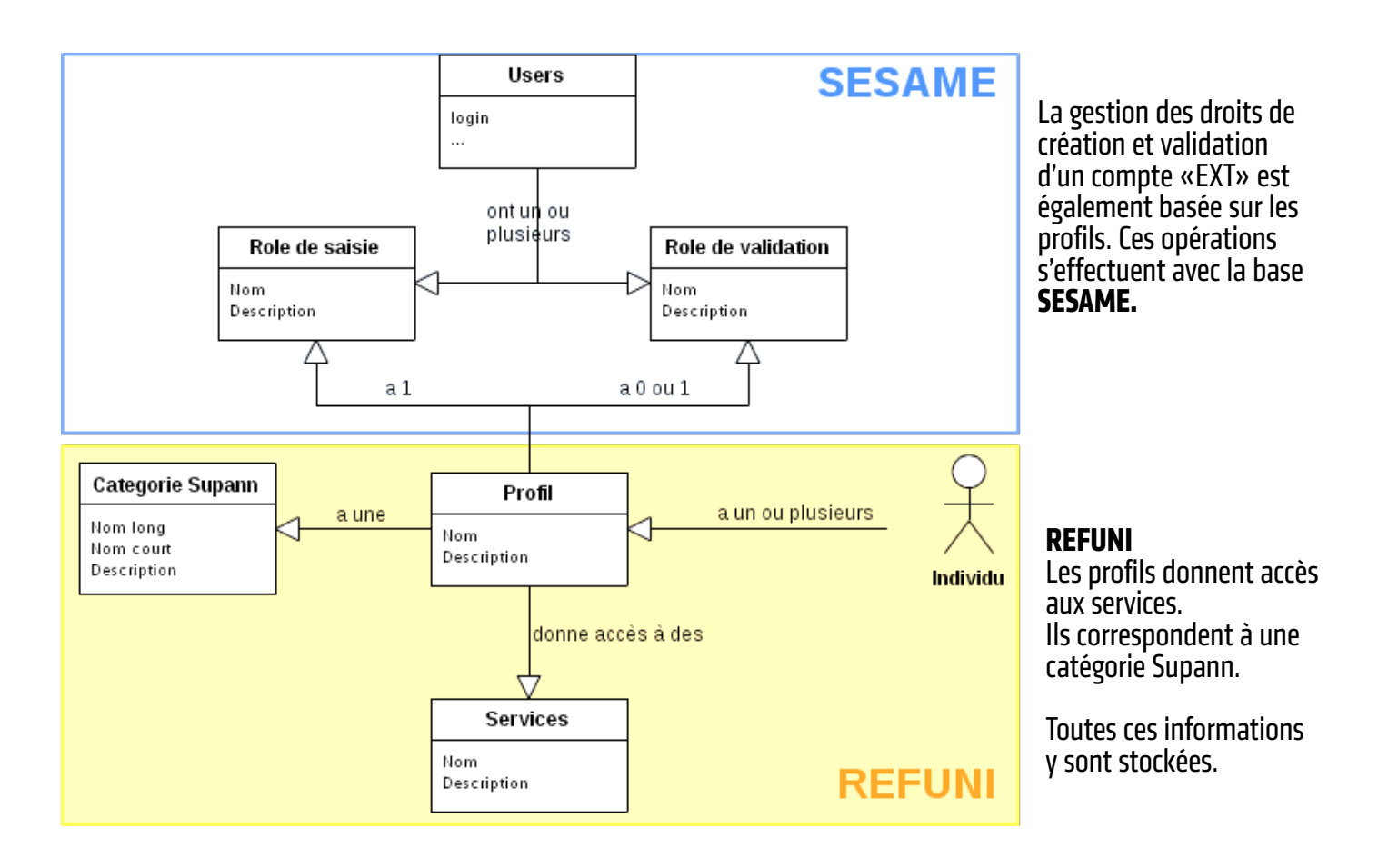

# Listes des profils

#### 😤 Profils

La page de gestion des profils affiche tous les profils déjà créés. Il est possible de les visualiser en détail ou de les éditer.

# Liste des profils

â Mon compte 🖉 🔮 Liste des profils

| Nom                  | Description                                                               | Categorie | Services                                     | Durée<br>max | Rôle pour la saisie                                                                         | Rôle pour la<br>validation                        | Rôle de parrain<br>officiel                                | Actions |
|----------------------|---------------------------------------------------------------------------|-----------|----------------------------------------------|--------------|---------------------------------------------------------------------------------------------|---------------------------------------------------|------------------------------------------------------------|---------|
| Apprenants<br>CILEC  | Apprenants<br>CILEC                                                       | ENG1      | SVC_WIFI     SVC_CLACO     SVC_POSTE_TRAVAIL | 365          | SESAME_SAISIE_6<br>Personnes qui<br>saisissent : David<br>Gerthoux                          | SESAME_VALID_6<br>Modérateurs :<br>André Bruchet  | SESAME_PARRAIN_6<br>Parrains officiels :<br>David Gerthoux | 60      |
| Enseignant<br>PACES  | Enseignants<br>pour PACES<br>(convention<br>Lyon - St<br>Etienne)         | PNGNH1    | SVC_WIFI     SVC_CLACO     SVC_POSTE_TRAVAIL | 365          | SESAME_SAISIE_46<br>Personnes qui<br>saisissent : Valèrie<br>Zapata                         | SESAME_VALID_46<br>Modérateurs :<br>André Bruchet | Pas de délégation de<br>parrainage activée                 | 6.0     |
| Parrainage<br>évolué | Profil pour<br>les<br>personnes<br>extérieures<br>avec droits a<br>minima | PNGNH10   | SVC_WIFI     SVC_POSTE_TRAVAIL               | 365          | SESAME_SAISIE_26<br>Alfecter des<br>personnes pour la<br>saisie des comptes<br>de ce profil | SESAME_VALID_26<br>Modérateurs :<br>André Bruchet | Pas de délégation de<br>parrainage activée                 | 60      |

# Créer un profil

À la suite de la liste des profils, il y a un lien « créer un nouveau profil ». La case à cocher «Délégation de parrainage» active cette fonctionnalité Vous accédez au formulaire suivant :

# Création d'un nouveau profil

| Description                                                                                                    |                                                                                                    |
|----------------------------------------------------------------------------------------------------|----------------------------------------------------------------------------------------------------|
| Catégorie                                                                                                    | Le champs « catégorie »                                                                                                    |
| Choisissez une option                                                                                                    | SUPANN.                                                                                                    |
| Services                                                                                                    | ··                                                                                                    |
| SVC_UJMCONNECT<br>SVC_WIFI<br>SVC_CLACO<br>SVC_MSG_MAIL<br>SVC_MSG_BTE-FONC<br>SVC_STK_HOME-PERSO<br>SVC_STK_HOME-SERV<br>SVC_ACS_CH400<br>SVC_POSTE_TRAVAIL<br>Durée maximale de validité d'un compte (en nombre                                 | es à cocher permettent d'associer les services pour un profil<br>Il est possible d'en ajouter d'autres ( voir le paragrphe : Gérer<br>ices).<br><b>re de jours)</b> |
|                                                                                                    | <ul> <li>V</li> </ul>                                                                                                    |
| Système de modération                                                                                                    | à cocher « Système de modération » active la modération.                                                                                                    |
| <ul> <li>&gt; l'enregistrement dans REFUNI</li> <li>&gt; la création d'un rôle intitulé : SESAM</li> <li>&gt; Si la modération est activée, la créat</li> <li>&gt; Si la délégation de parrainage est ac<br/>SESAME_PARRAIN_IDDUPROFIL</li> </ul> | IE_SAISIE_IDDUPROFIL<br>tion d'un second rôle intitulé : SESAME_VALID_IDDUPROFIL<br>tivée, la création d'un troisième rôle intitulé                                 |
| Les parrains saisissent une da<br>Il est possible de définir dans<br>Par défaut, on a                                                                                                    | te de début et de fin de validité de compte.<br>5 le profil quelle est la durée max possible.<br>autorise 365 jours maximum.                                        |

### Gérer les rôles

Pour gérer les rôles, cliquez sur l'icône Admin :

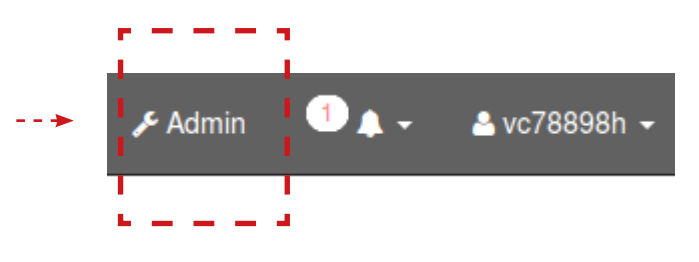

\_\_\_\_\_

# Attribuer des rôles de saisie ou validation d'un profil

| Catégorie                                    | Délégations -                                                                                                    | Cliquez ici pour ajouter<br>un(ou des) utilisateur( |
|----------------------------------------------|----------------------------------------------------------------------------------------------------|-----------------------------------------------------|
| Róles                                        |                                                                                                    | »                                                   |
| ROLE_ADM<br>ROLE_ANN<br>ROLE_ANN<br>ROLE_FAQ | N (role administrateur)<br>JAIRE_GRP (Voir l'annuaire)<br>JAIRE_TECH (Rôle pour l'accès à annuaire Tech)<br>EDITOR (Droit d'édition sur les FAQ)                          |                                                     |
| electionnez l<br>Sesame rôlea                | e rôle que vous souhaitez attribuer à un utilisateur                                                                                                    | * +                                                 |
| SESAME_AL<br>SESAME_IN<br>SESAME_R           | DMIN (Administration des groupes admin)<br>PORT_ETUDIANTS (Accès au module d'import des étudiants)<br>FUNI_EXT_ADMIN (Rôle admin pour la gestion des profils et services) |                                                     |
| Ajouter des n                                | uze i Isanie du proli ensegnanti<br>puveaux membres à ce groupe                                                                                                    |                                                     |
| Addition date in                             | Validation de v                                                                                                    | os choix                                            |
| cherche des i                                | utilisateurs                                                                                                    | os choix                                            |

NB : Pour qu'un parrain ou un modérateur puisse accèder aux fonctionnalités du menu, il est nécessaire de lui attribuer le rôle ROLE\_GEST\_USER.

## Récapitulatif des rôles sésame

| SESAME_REFUNI_EXT_ADMIN | Rôle d'administrateur sésame EXT, il permet d'administrer les profils,<br>les services, d'ajouter des personnes dans les rôles, de visualiser l'ensemble<br>des comptes saisis, de supprimer, d'éditer des comptes, de regénérer LDAP |
|-------------------------|----------------------------------------------------------------------------------------------------|
| ROLE_GEST_USER          | Ce rôle donne accès au menu gauche de l'outil ainsi qu'à la page «mes comptes».                                                                                                    |
| SESAME_IMPORT_ETUDIANTS | Ce rôle permet d'accéder au module d'import des étudiants                                                                                                    |
| SESAME_SAISIE_IDPROFIL  | Ce rôle IDPROFIL est attribué à un parrain. Il permet de créer un compte du profil en question.                                                                                                    |
| SESAME_VALID_IDPROFIL   | Ce rôle est attribué au modérateur d'un profil idProfil. Il permet de valider<br>la création par un parrain d'un compte IDPROFIL.                                                                                                    |
| SESAME_PARRAIN_IDPROFIL | Ce rôle est attribué au parrain "officiel" du profil.                                                                                                    |
| SESAME_REFUNI_GEST_USER | Ce rôle donne le droit de visualiser la liste des comptes extérieurs existants.                                                                                                    |

# **Gérer les services**

L'item Services «services» permet d'accéder à la page de la liste des services, récapitule les services. Il est possible de modifier une service ou d'ajouter un. Une fois le nouveau service créé, il sera possible de l'associer aux profils via l'item Profile «Profile».

|   | a Man compte             | Liste des se               | rvices                                                                                          |         |
|---|--------------------------|----------------------------|-------------------------------------------------------------------------------------------------|---------|
|   | 🖋 Signature de Mél.      |                            |                                                                                                 |         |
|   | Charte Informatique      | A Mon compte Uste s        | des services                                                                                    |         |
|   |                          | Nom                        | Description                                                                                     | Actions |
|   | I CHOUS                  | SVC_MSG_MAIL               | Service Messagerie - Envoi/reception de Mails pour                                              | G       |
|   | Gestion des comptes      |                            | les Personnels hors enseignants vacataires                                                      |         |
|   | Compte Sesame            | SVC_MSG_BTE-FONC           | Service Messagerie - Boites fonctionnelles<br>(Partagées)                                       | G       |
|   | Mall perso               | SVC_STK_HOME-PERSO         | Services Stockage - Données personnelles (Home)<br>pour tous les personnels                     | G       |
| > | Services                 | SVC_STK_HOME-SERV          | Services Stockage - Données partagées des<br>Structures (Services), + besoins spécifiques > 11o | G       |
|   | E                        | SVC_ACS_CH400              | Services Service de contrôle d'accès CH400                                                      | G       |
|   | extérieures              | SVC_POSTE_TRAVAIL          | Accès au poste de travail                                                                       | G       |
|   | ? Gestion des FAQ        | SVC_WIFI                   | Accès au wifi                                                                                   | G       |
|   | W Gestion des Groupes    | SVC_CLACO                  | Accès à Claroline Connect                                                                       | G       |
|   |                          | SVC_GRR                    | Accès au GRR                                                                                    | G       |
|   | Création des comptes EXT |                            |                                                                                                 |         |
|   | S future biostionsellite | + Green on nouveau service |                                                                                                 |         |

## Gérer les comptes

La page gestion des personnes extérieures liste tous les comptes extérieurs créés.

| & Mon compte                           |                      |                                   | Liste des                       | List                      | e des                          |                           |
|----------------------------------------|----------------------|-----------------------------------|---------------------------------|---------------------------|--------------------------------|---------------------------|
| 🖋 Signature de Mél.                    |                      | X                                 | en attente                      | refu                      | ISÉES                          |                           |
| Charte informatique                    |                      | Produces Po                       |                                 |                           |                                |                           |
| RCDUS                                  | Liste des v          | alidations                        |                                 | A Constraints             |                                |                           |
| a Gestion des comples                  | & Mon compte = Lis   | ste de validations : En attente / | Liste de validations : Refusées |                           |                                |                           |
| Comple Sésame                          | Liste des comptes Li | sie des validations +             | 20247                           |                           |                                | 12012                     |
| Mail perso                             | Nom<br>Eater Verson  | Date de création                  | Mail<br>bibiditree tr           | Partain<br>Circly Tessier | Moderateurs<br>Olivier Mounier | Profil<br>Etudiante CILEC |
| C Services                             | Dietz Fzedfzet       | 31-01-17 15:54 52                 | roroe@free.fr                   | Cindy Tessier             | Olvier Mounier                 | Etudiants CILEC           |
| AR Drollin                             | Gregrege Glegrg      | 31-01-17 10:20:31                 | bhbh@free.fr                    | Cindy Tessier             | Olivier Mounier                | Etudiants CILEC           |
| E Gestion des personnes<br>extérieures | Testfile Upload      | 28-01-17 16:22:57                 | file.upload@free.fr             | Cindy Tessier             | Olivler Mounier                | Etudiants CILEC           |
| ? Gestion des FAQ                      |                      | Liste des<br>validations          |                                 |                           |                                |                           |
| 쯓 Gestion des Groupes                  |                      |                                   |                                 |                           |                                |                           |
| Création des comptes EXT               |                      |                                   |                                 |                           |                                |                           |
| O Autres fonctionnalités               |                      |                                   |                                 |                           |                                |                           |

## Modifier un compte

Un administrateur peut modifier un compte extérieur.

| Nom                                        |                        | ~ |
|--------------------------------------------|------------------------|---|
| Axazxza                                    |                        |   |
| Prénom                                     |                        | 1 |
| Xdazxazxza                                 |                        |   |
| Type de structure                          |                        |   |
| Structures d'enseignement                  |                        |   |
| Services généraux                          |                        |   |
| Laboratoires de recherche                  |                        |   |
| Structure de rattachement                  |                        |   |
| DFIP                                       |                        | • |
| Changer de profil                          |                        |   |
| Ftudiants CILEC                            |                        |   |
| Profil Etudiant                            |                        |   |
| TestProfilRoleSaisie                       |                        |   |
| Profil enseignant                          |                        |   |
| TestModeration                             |                        |   |
| Personnel GRR                              |                        |   |
| Profil PEX                                 |                        |   |
| Services en plus du profil                 |                        |   |
| FVC_MSG_MAIL                               |                        |   |
| FVC_MSG_BTE-FONC                           |                        |   |
| FVC_STK_HOME-PERSO                         |                        |   |
| FVC_STK_HOME-SERV                          | Si un champ est défini |   |
| FVC_ACS_CH400                              | I «non modifiable» il  |   |
| FVC_POSTE_TRAVAIL                          | L annarait grisé       |   |
| FVC_WIFI                                   |                        |   |
| SVC_CLACO                                  |                        |   |
| Date de début de validité (non modifiable) | ¥                      | ~ |
| 30/01/2017                                 |                        |   |
| Date de fin de validité                    |                        | - |
| 12/02/2017                                 |                        |   |
| Retour Modifier                            |                        |   |

Il est possible de modifier les nom, prénom, structure d'affectation. Il est également possible de changer de profil, d'attribuer plusieurs profils à une même personne, d'attribuer des services supplémentaires à ceux déjà associés au profil.

Enfin, les dates de fin de validité sont modifiables.

> Modification d'un compte valide
 > Modification d'un compte qui n'est plus valide
 > Modification d'un compte qui n'est plus valide

### Vérifier la présence d'un compte dans l'annuaire LDAP

Dans la page de visualisation d'un compte, le bouton « vérifier compte dans les LDAP » permet de vérifier que le compte est bien présent dans les 3 annuaires LDAP.

Si ce n'est pas le cas, il est possible de le créer dans les annuaires manquants.

#### Supprimer un compte

Sur la page d'édition du compte, les administrateurs disposent d'un bouton «supprimer» qui supprime complètement l'individu de la base Refuni et des LDAPs.

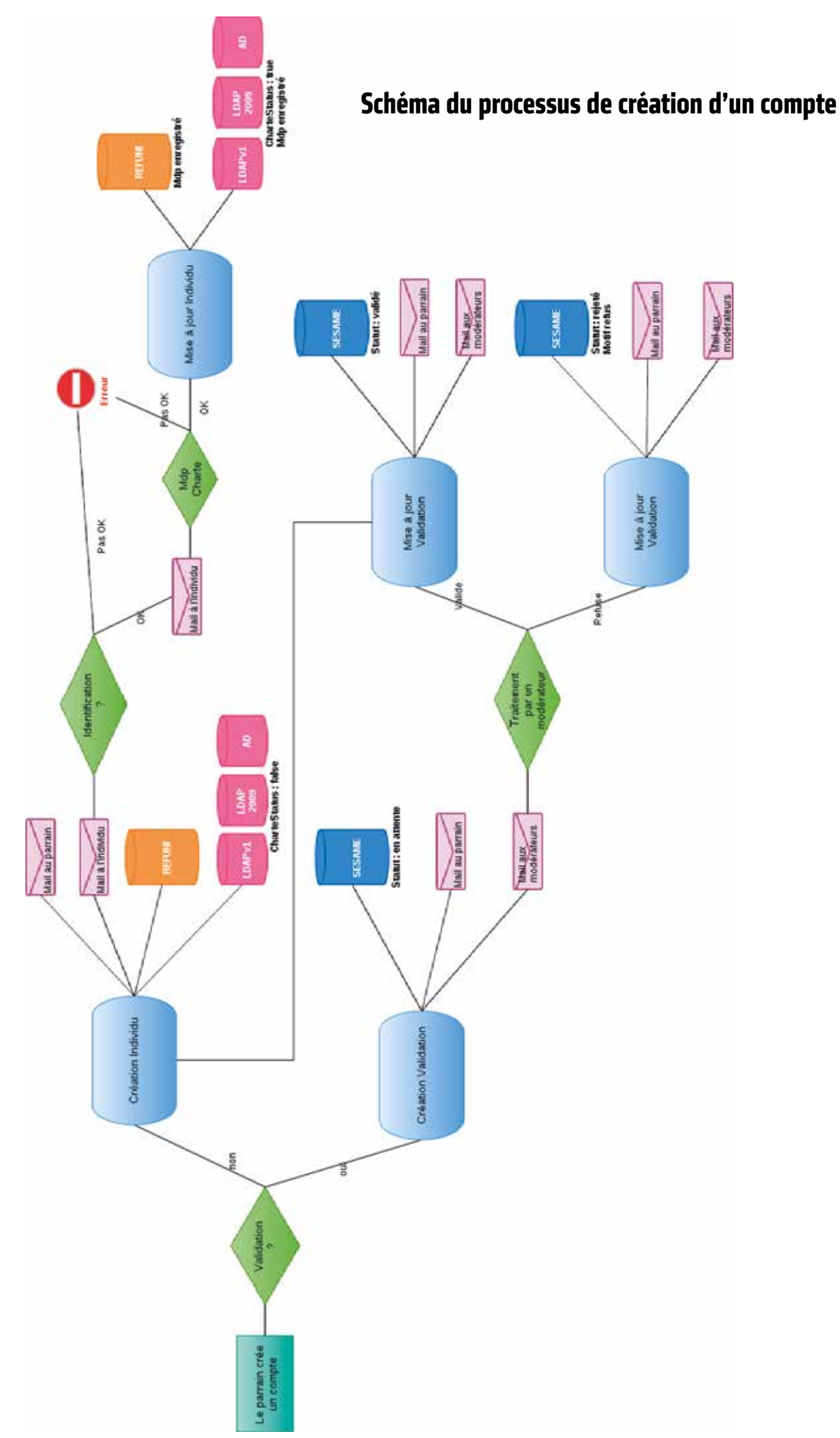

#### Schéma base de données pour le système de validation

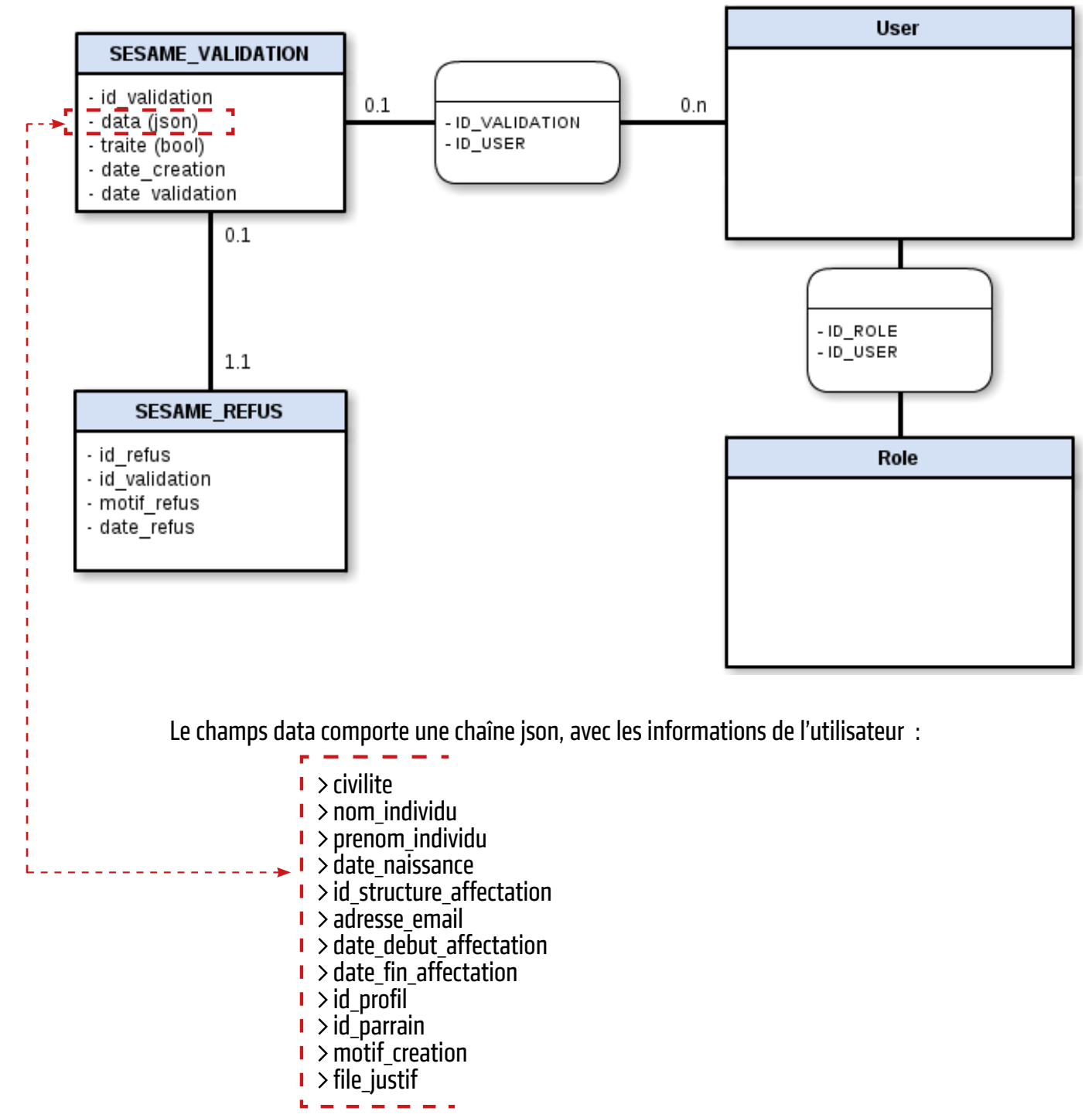

Ce sont ces données qui sont envoyées dans la base Refuni une fois que le compte est validé.

### Cycle de vie des comptes

#### 1 - Recherche des comptes qui vont expirer

Recherche dans Refuni des comptes de plus de 6 mois dont la date de fin d'affectation sera atteinte d'ici le nombre de jours saisis.

Commande : cyclevie:ext:rappel --list=nombre de jours

#### 2 – Notifications

Pour les comptes de plus de 6 mois (paramétrable dans parameters) dont la date de fin d'affectation sera atteinte d'ici le nombre de jours saisis, envoi de mails pour :

- au parrain officiel
- à la personne qui a fait la saisie du compte
- au titulaire du compte

Ces personnes (hormis titulaire du compte) peuvent désactiver les mails dans la page paramètres. En parallèle pour les parrains, affichage d'une notification sésame.

Commandes : À lancer toutes les nuits : sudo -u www-data php app/console cyclevie:ext:rappel –notif=60 sudo -u www-data php app/console cyclevie:ext:rappel –notif=30

#### 3 – Prolongation des comptes

Dans le mail et la notification (pour les parrains et le modérateur), on a un lien permettant de prolonger la durée de vie du compte.

Si la prolongation est demandée, mise à jour de l'affectation dans Refuni (table affectation) et des dates de fin dans les Idaps.

Ldapv1 et 2009 : ujmDateFin

On ajoute une nouvelle affectation en cas de prolongation. Cela permet d'avoir une traçabilité / historique, et un fonctionnement identique pour toutes les catégories.

Si rien n'est fait, le compte va continuer dans le processus de suspension.

#### 4 – Suspension des comptes

Les comptes ne sont pas supprimés, seulement suspendus. Recherche dans Refuni des comptes dont la date de fin d'affectation est dépassée (table affectation) et passage à SUSP dans Refuni, AD, Ldapv1, Ldap2009.

Dans Refuni : Table indiv\_status : id\_status passe de 21(OFFI) à 23 (SUSP)

Dans AD :

offi \$modif["userAccountControl"] = 66048; \$modif["carlicence"] = '0FFI' ;

susp \$modif["userAccountControl"] = 546; \$modif["carlicence"] = 'SUSP';

Lors du passage à SUSP, les comptes restent dans People.

LDAPv1

offi \$modif["ujmstatus"] = OFFI;

susp \$modif["ujmstatus"] = SUSP;

LDAP2009

offi \$modif["ujmstatusDetail"] = {ext}OFFI; \$modif["ujmstatus"] = 'OFFI' ;

susp \$modif["ujmstatusDetail"] = {ext}SUSP; \$modif["ujmstatus"] = SUSP;

Envois de mails/notifications aux parrains.

#### 5 – Passage à OBSO

8 mois après la date de fin, passage du compte du status SUSP à OBSO. Dans Refuni : Table indiv status : id status passe de 23 (SUSP) à 24 (OBSO)

| Dalis AD : |                                                                                  |
|------------|----------------------------------------------------------------------------------|
| ΩΡΩΟ       | susp<br>\$modif["userAccountControl"] = 546;<br>\$modif["carlicence"] = 'SUSP' ; |
| 050        | \$modif["userAccountControl"] = 546;<br>\$modif["carlicence"] = 'OBSO' ;         |
| LDAPv1     |                                                                                  |
|            | susp<br>\$modif["ujmstatus"] = SUSP;                                             |

obso \$modif["ujmstatus"] = OBSO;

LDAP2009

```
susp
$modif["ujmstatusDetail"] = {ext}SUSP;
$modif["ujmstatus"] = SUSP;
```

obso \$modif["ujmstatusDetail"] = {ext}OBSO; \$modif["ujmstatus"] = 'OBSO' ;

#### 6 - Suppression des comptes

14 mois après la date de fin, suppression des comptes de Refuni et des LDAPS/AD.

#### 7 – Réactivation d'un compte

Si un parrain saisit un compte extérieur déjà existant dans Refuni mais passé à SUSP, on lui demande s'il veut réactiver le compte, pour quelle durée et quel motif. Si la réactivation est demandée, les modifications sont faites dans Refuni, les Idaps et AD.

Dans Refuni, ajout d'une affectation avec la nouvelle date de fin, et modification de l'indiv\_status avec status à 21 (offi).

Dans les Idaps, modifs du statut et de la date de fin.

+ schémas récapitulatifs : cyclevie\_ext.png reactivation.png

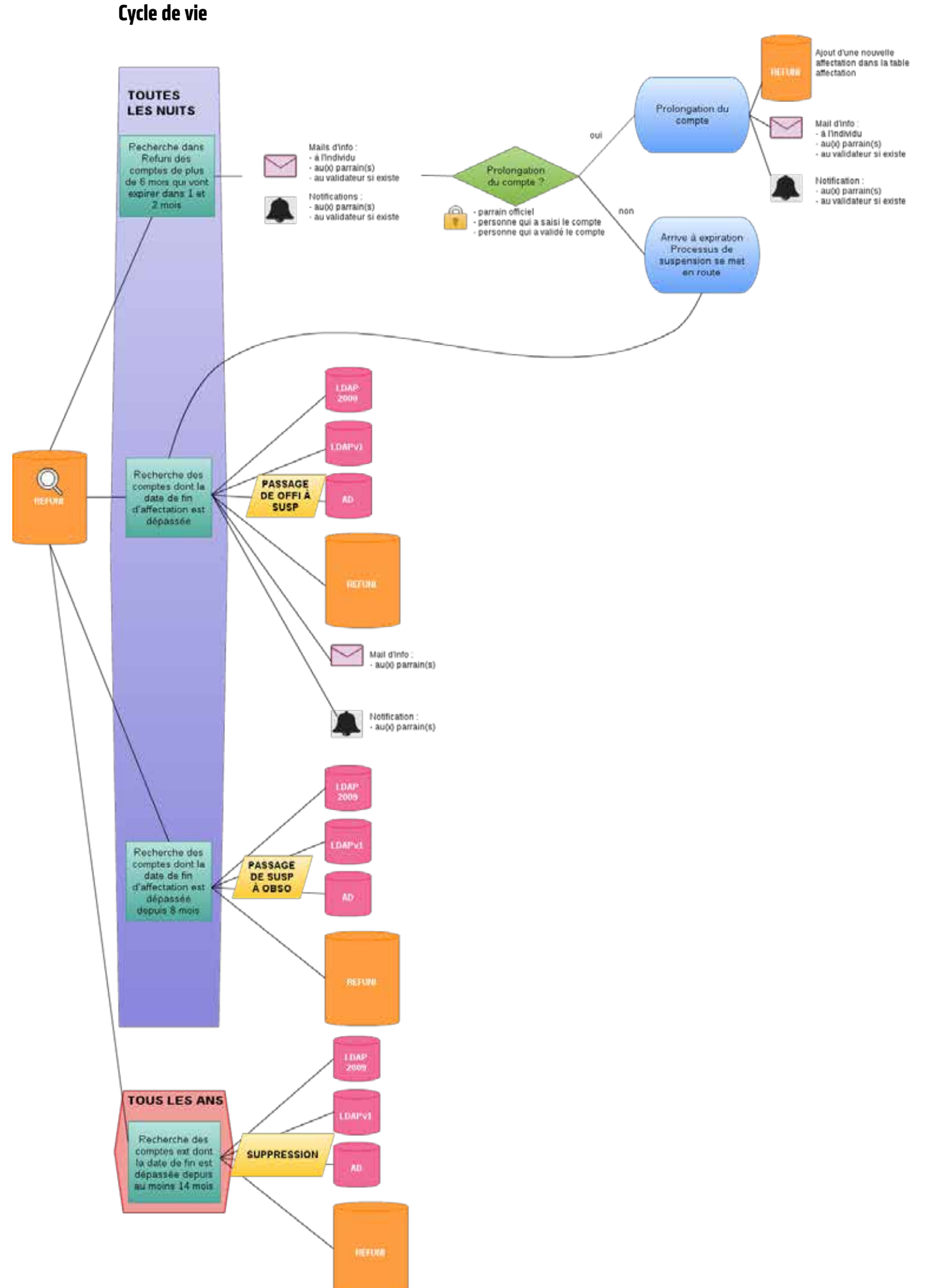

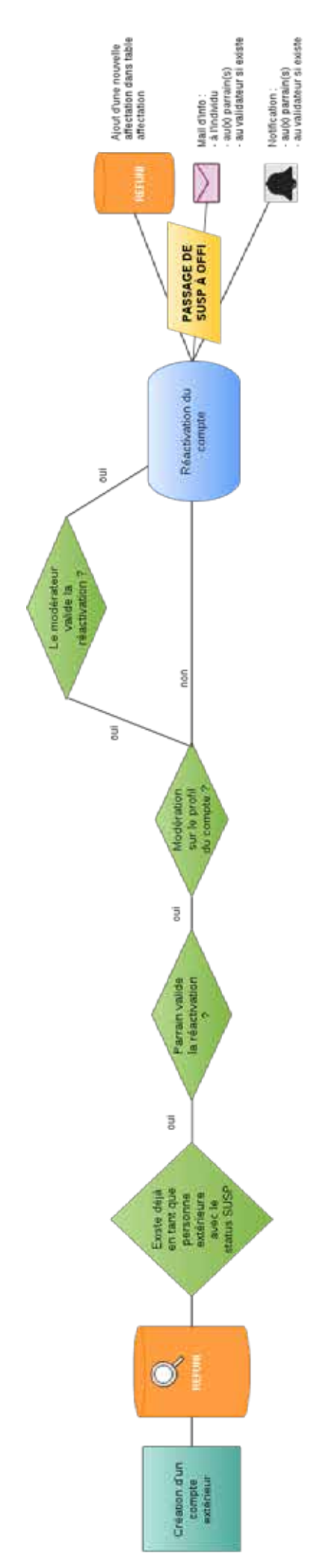

Réactivation d'un compte